#### How To Redeem Vouchers Online

The film vouchers are attached directly to your membership record, so you may redeem them either **in person**, at the Rafael Film Center box office, when you come to see a film, or **online**.

To use your vouchers online, you just need to make sure that you are signing in before selecting a ticket quantity. To sign in online, follow these steps:

1. On the homepage of this website, and navigate to the Smith Rafael Film Center-

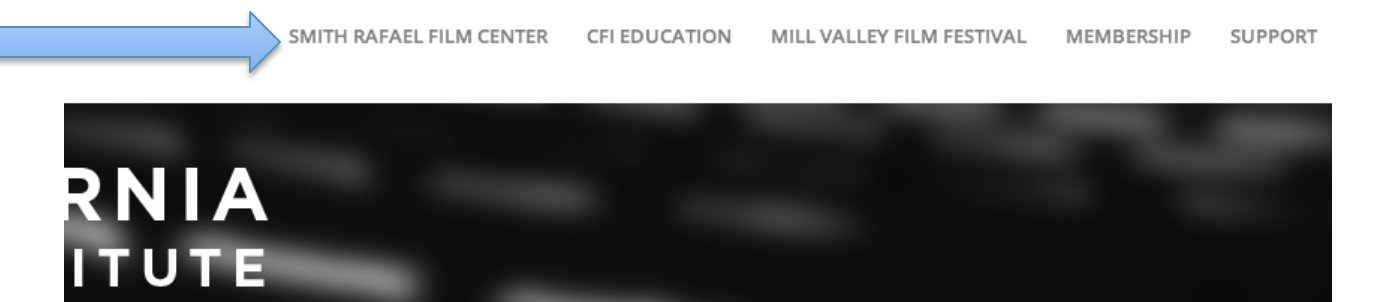

2. Find a film that you would like to see and click "Click here for complete program and ticket info".

THIS WEEK AT THE RAFAEL

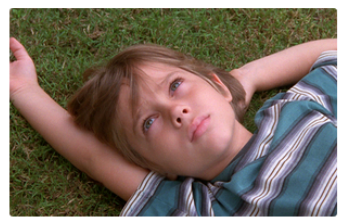

BOYHOOD

Boyhood offers a story all of us can recognize, that of the journey from child to adult, and dramatizes it in a way we've never seen before. Filmmaker Richard Linklater embraced the universal subject of growing up by filming a fictional story with the same cast over a period of 12 years.

CLICK HERE FOR COMPLETE PROGRAM & TICKET

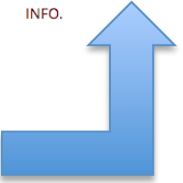

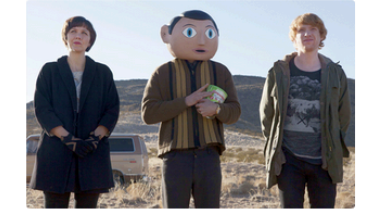

FRANK OPENS FRIDAY, AUGUST 22

Michael Fassbender, Maggie Gyllenhaal and Domhnall Gleeson star in this quirky story of a rock band whose leader always wears a big artificial head. CLICK HERE FOR COMPLETE PROGRAM & TICKET INFO.

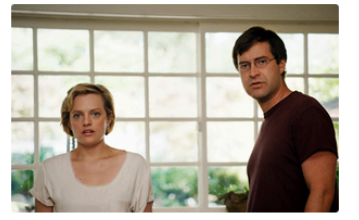

THE ONE I LOVE JUST ADDED — ONE WEEK ONLY! OPEND FRIDAY, AUGUST 22

This new comedy-drama stars Elisabeth Moss and Mark Duplass as Sophie and Ethan, a couple on the brink of separation who attempt to rescue their crumbling marriage with a weekend getaway suggested by their therapist (Ted Danson). What begins as a romantic retreat soon becomes surreal...

CLICK HERE FOR COMPLETE PROGRAM & TICKET INFO.

3. You will now be on the film page dedicated to the film you selected. Scroll down to underneath the film description and you will see a listing of showtimes for that film. Select the one that is right for you-

BOYHOOD OPENS FRIDAY, JULY 25

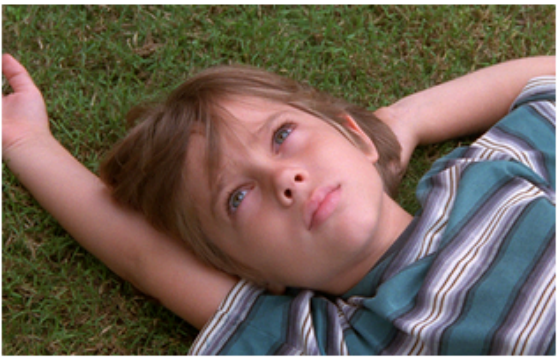

Click image to view trailer

Boyhood offers a story all of us can recognize, that of the journey from child to adult, and dramatizes it in a way we've never seen before. Filmmaker Richard Linklater embraced the universal subject of growing up by filming a fictional story with the same cast over a period of 12 years, focusing on Mason (Ellar Coltrane) from age six to 18 and his relationship with his parents, played by Ethan Hawke and Patricia Arquette, as well as his sister Sam (Lorelei Linklater). From moment to moment, scenes can seem familiar, even commonplace, but their cumulative effect is profound. A dramatic film that has no precedent, this intimate epic was greeted as a revelation at its Sundance premiere. Rated R for language including sexual references, and for teen drug and alcohol use. Writer/Director: Richard Linklater. (US 2014) 164 min.

Official Film Website

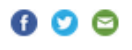

TO PURCHASE TICKETS, click the showtime on the date of your choice

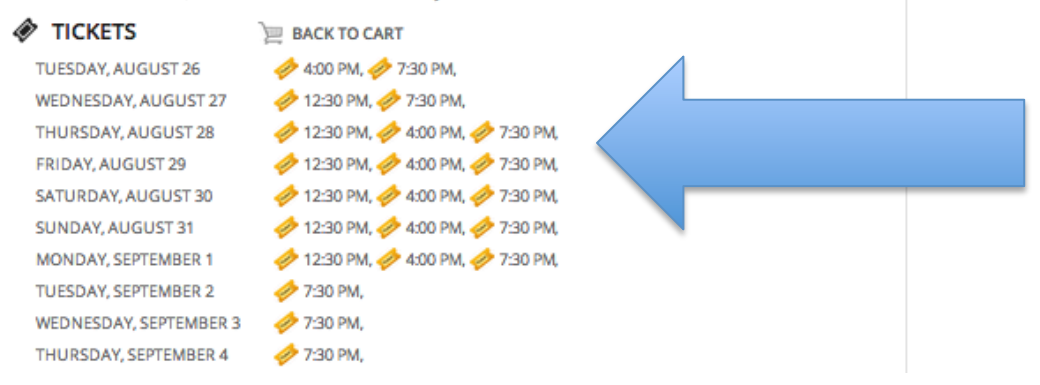

4. This will open a new window with ticket prices. In the left hand corner of this window you will see a prompt that says "Sign In | Cart". Click "Sign In"-

|    | SMITH RAFAELINE<br>Sign In   Cart (0)                                                                                                    | O SFENALTHERAFAFL BLOG C       | ALIFORNIA FILMI |
|----|----------------------------------------------------------------------------------------------------|--------------------------------|-----------------|
| BO | BOYHOOD<br>Rafael Film Center<br>Thursday, Aug 28, 2014 7:30 PM                                                                                      |                                |                 |
|    | Select Ticket Quantity           0 +           Member - \$7.00           0 +           Adult - \$11.00           0 +           Child/Senior - \$7.75 |                                |                 |
|    | ADD TO CART Powered By Box Cubed and Agile Ticketing Solutions                                                                                       |                                |                 |
|    |                                                                                                    | SATURDAY, AUGUST 23<br>BOYHOOD |                 |

5. You will now be on a sign in page. Choose "sign in with your member number"

## Sign In

| Username or Email<br>Password<br>Remember Me<br>Submit | Are you a member?<br>Sign in with your number<br>here.<br>Don't have an account yet?<br>Click here to sign-up. |
|--------------------------------------------------------|----------------------------------------------------------------------------------------------------|

Enter Member Number:

### Sign In

|        | Forgot your Number? |
|--------|---------------------|
| Number |                     |
|        | Submit              |

#### Enter Password:

| Name:    | Doreen Aviv<br>If this is not your info, click here. |
|----------|------------------------------------------------------|
| Password | Forgot your password?                                |

This will sign you into your membership and return you to the ticket prices, where you will now see the option for "Member Voucher - \$0.00"-

| BOYHOOD<br>Rafael Film Center<br>Thursday, Aug 28, 2014 7:30 PM |  |
|-----------------------------------------------------------------|--|
| Select Ticket Quantity                                          |  |
| ADD TO CART                                                     |  |

## You did it!!

# Enjoy the movie!!!